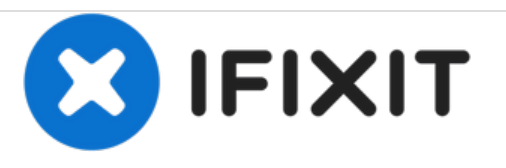

# Reemplazo de los botones en el sistema de aprendizaje VTech MobiGo Touch

Cómo quitar y reemplazar los dos botones junto a la pantalla.

Escrito por: Daniel Kresge

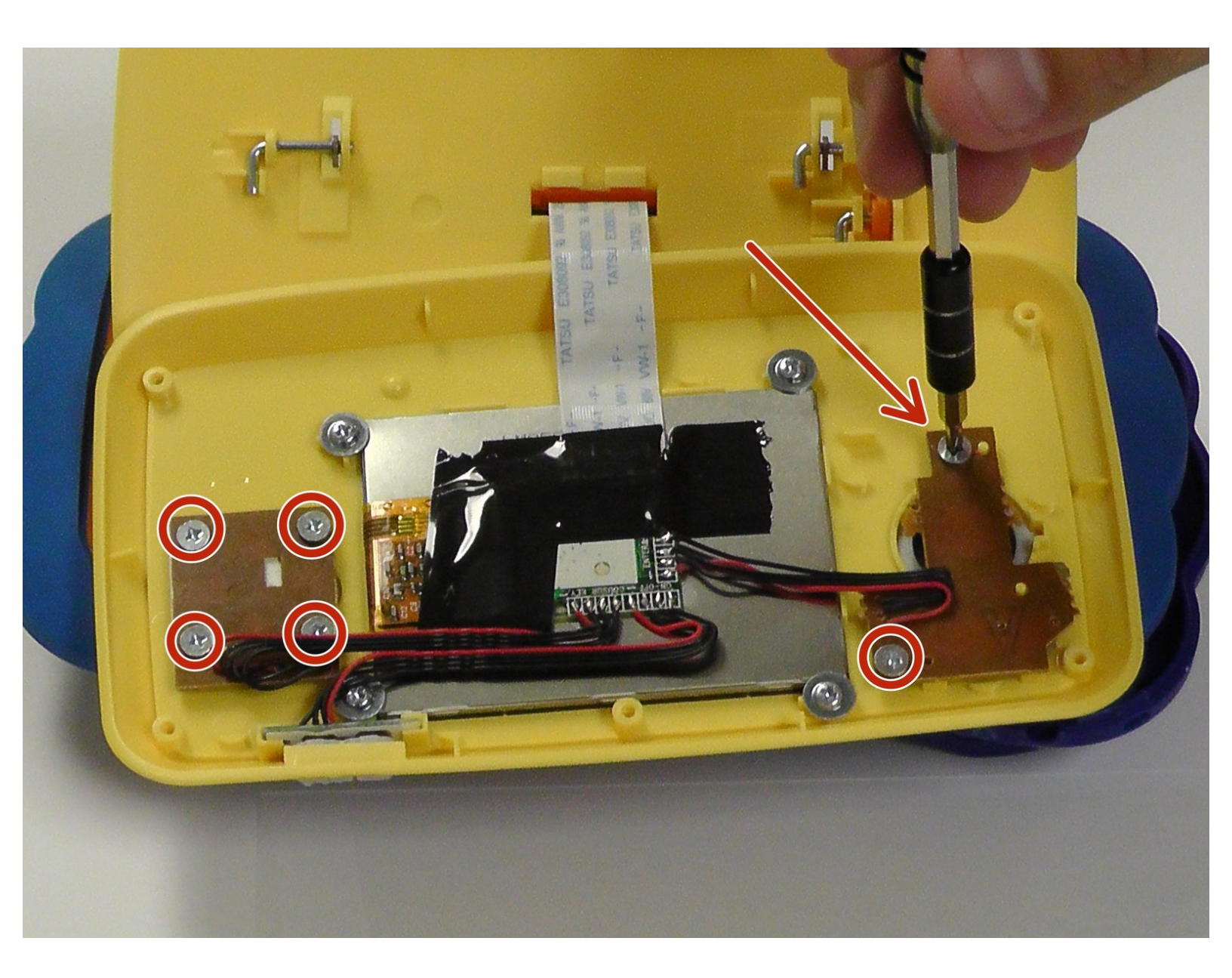

## INTRODUCCIÓN

Esta guía muestra a los usuarios cómo pueden reemplazar los botones del dispositivo.

## **HERRAMIENTAS:**

- Magnetic Project Mat (1)
- Metal Spudger (1)
- iFixit Opening Tools (1)
- Screwdriver (1)

#### Paso 1 — Carcasa

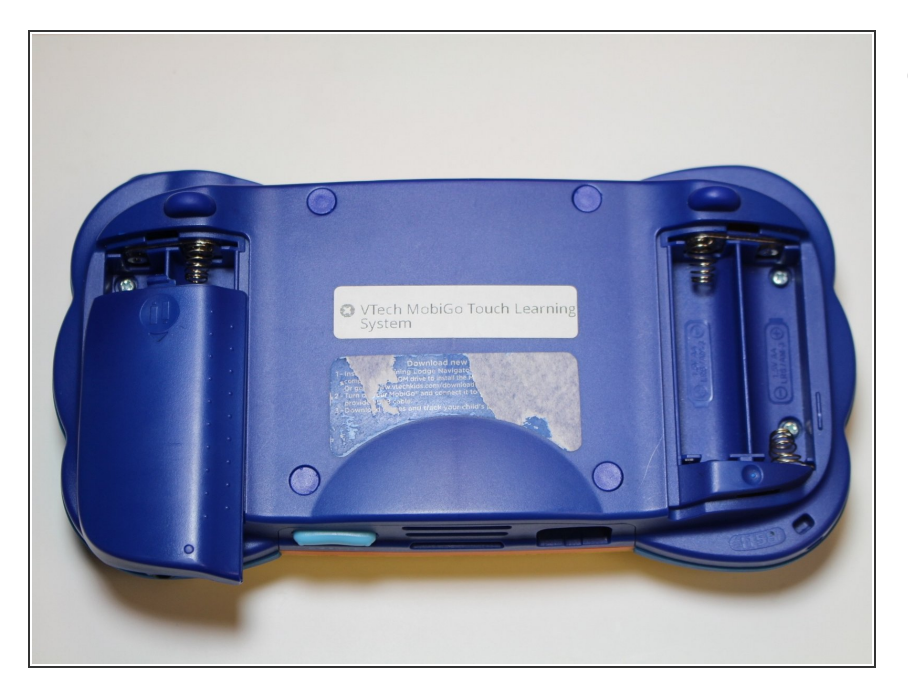

 Quita las cubiertas de la batería y las cuatro baterías.

#### Paso 2

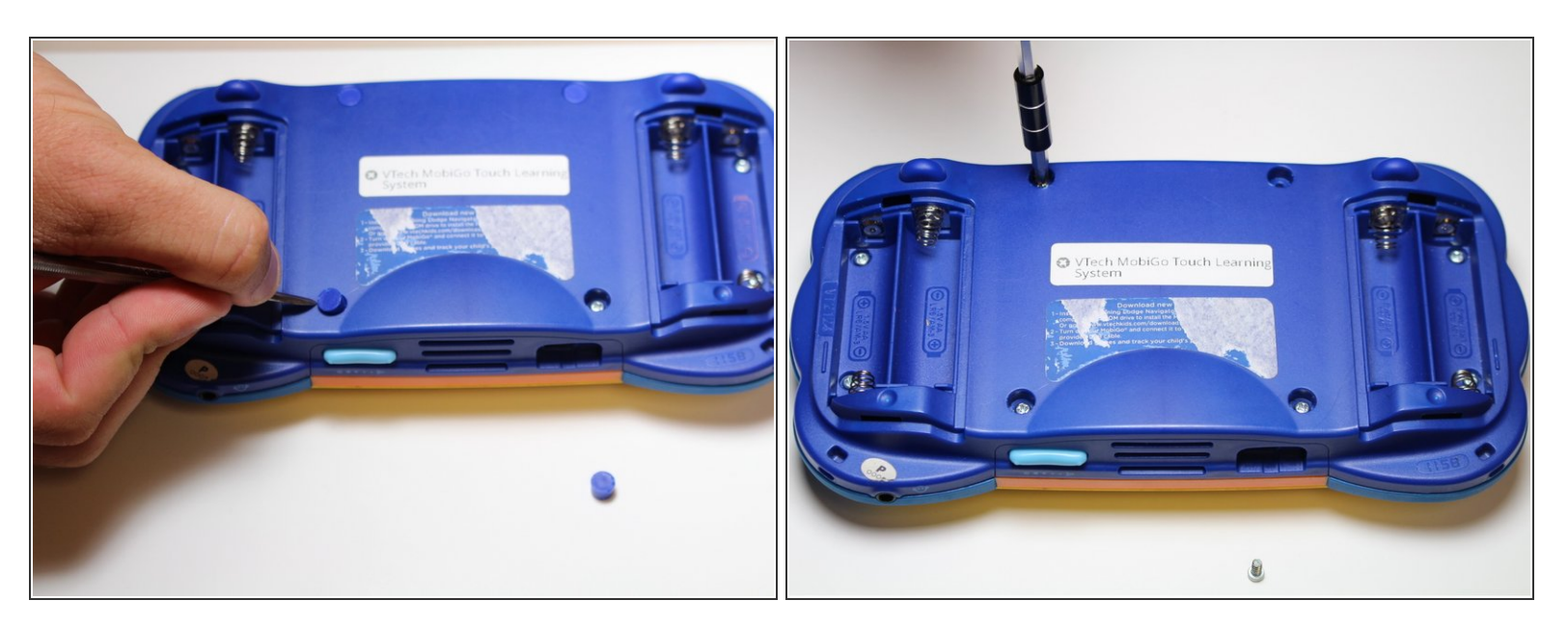

- Quita las cuatro cubiertas de plástico con un spudger de metal para descubrir los tornillos de 6.0 mm Philips JIS #0 de la carcasa.
- Quita los ocho tornillos de 6.0 mm JIS #0 de la carcasa.

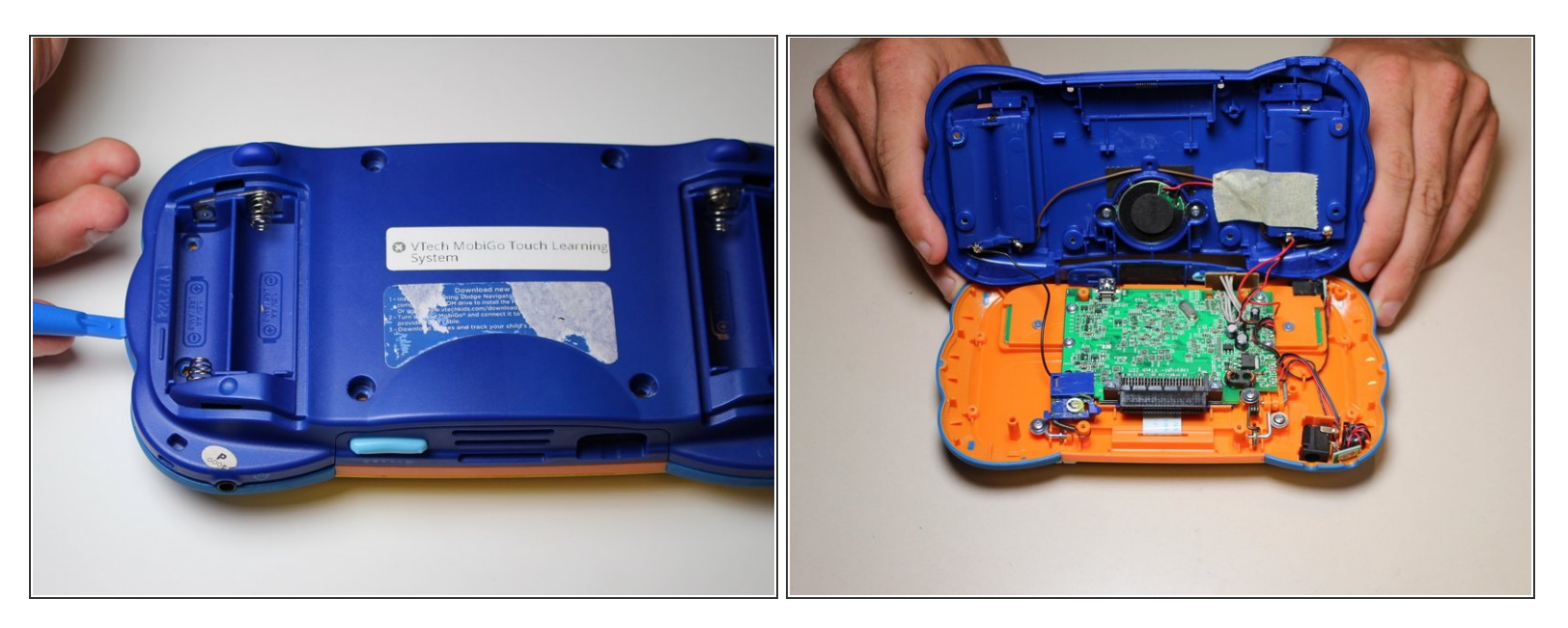

 Usando una herramienta de apertura de plástico, separa las dos piezas de la carcasa con cuidado.

Paso 4 — Desmontaje del habitáculo de la pantalla del sistema de aprendizaje VTech MobiGo Touch

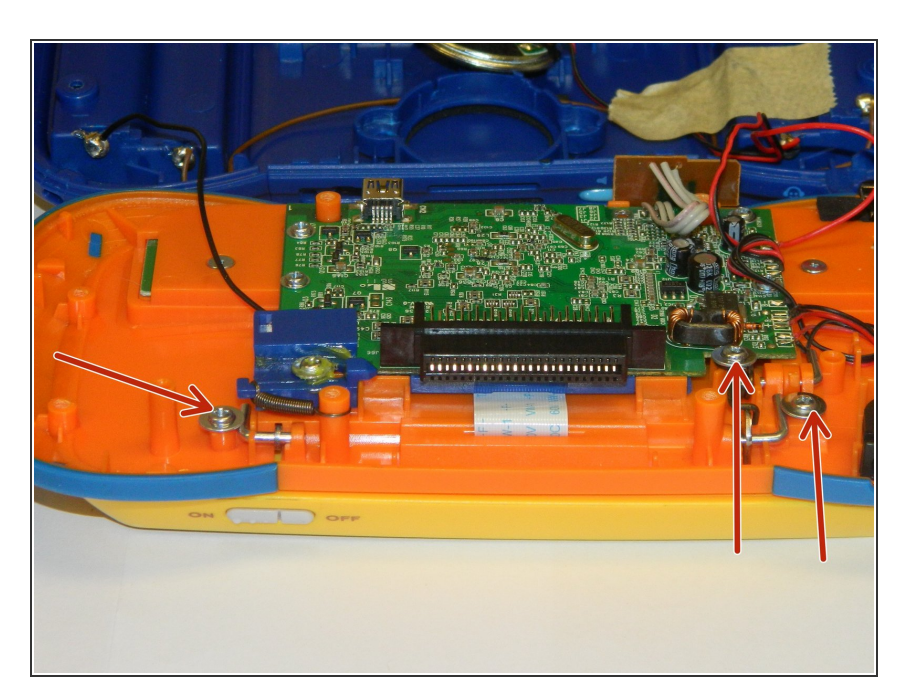

 Quita los tres tornillos Philips J0 de 4.0 mm que sujetan los soportes en forma de "L" en su lugar.

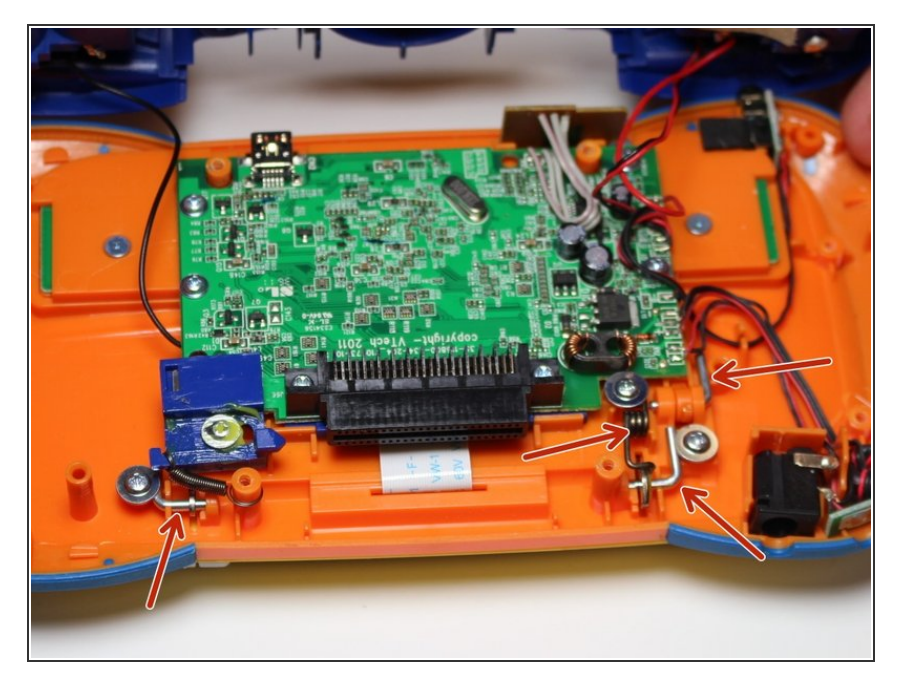

 Quita los tres soportes en forma de "L" y el muelle.

#### Paso 6

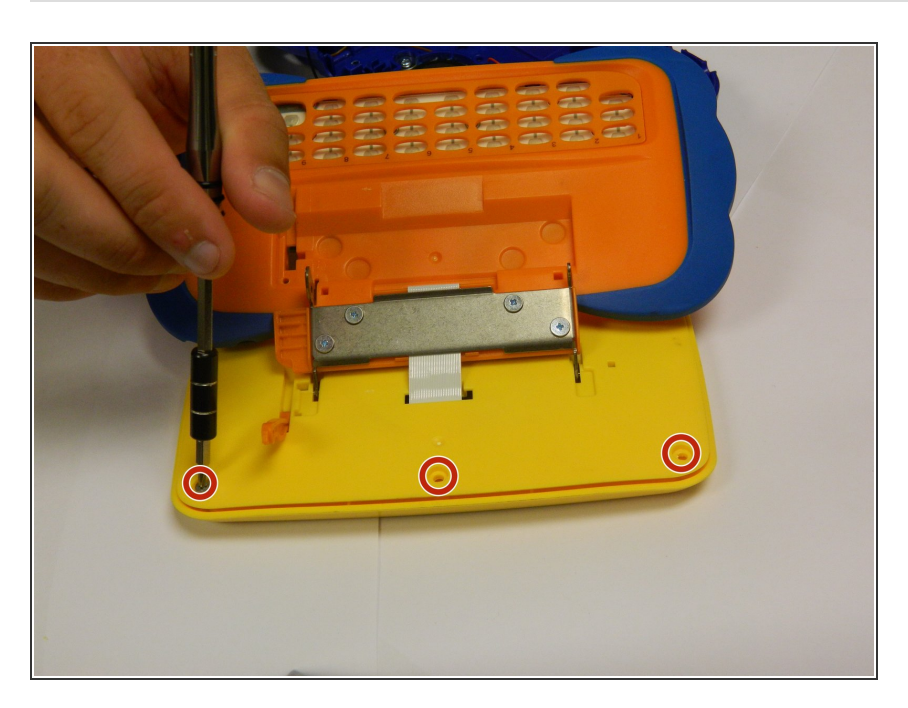

 Voltea el dispositivo y quita los tres tornillos de la carcasa Philips J0 de 4.0 mm.

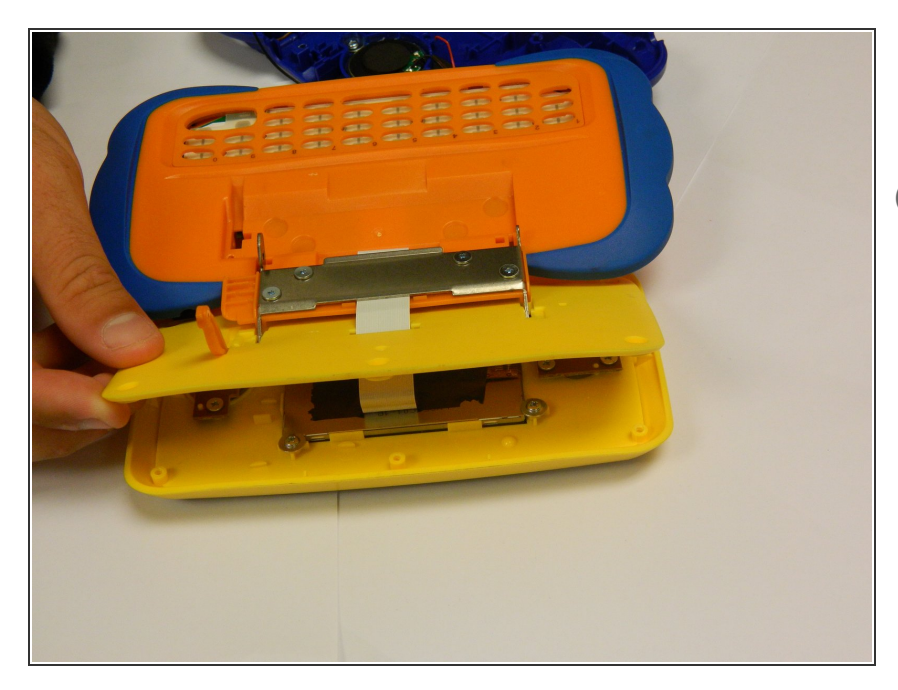

- Separa el frontal y la parte posterior de la caja.
- (i) Usa una herramienta de apertura de plástico si es necesario.

### Paso 8 — Botones

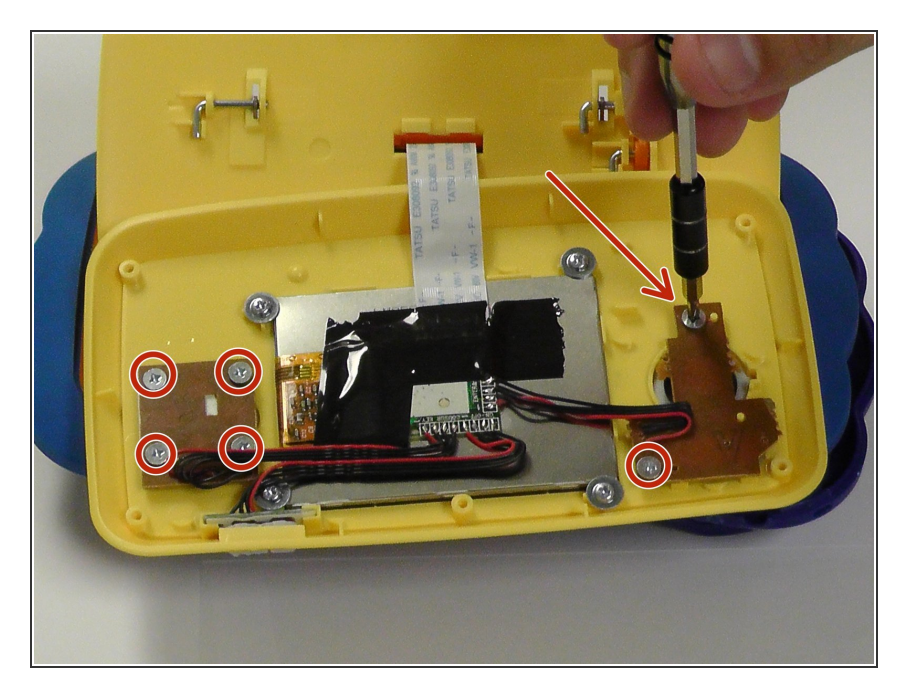

• Quita 6 (Philips J0 de 3.8 mm) tornillos que sujetan los botones.

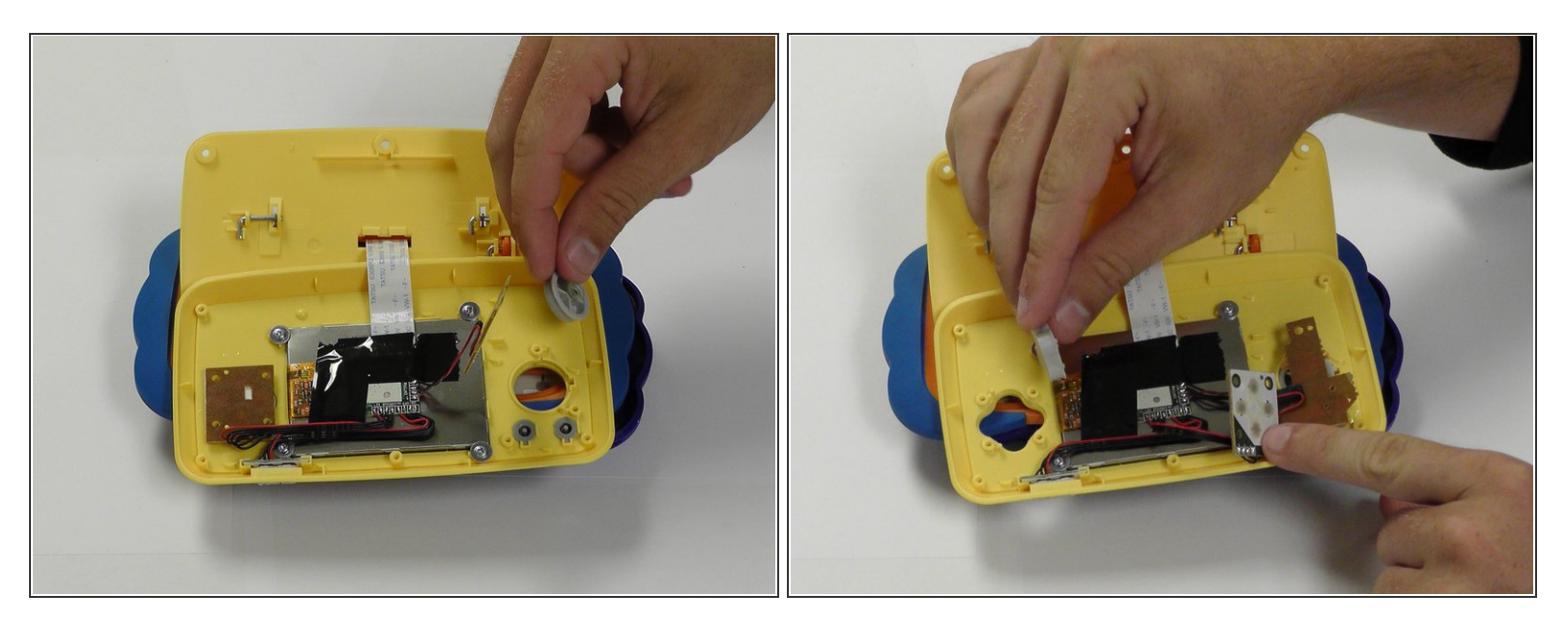

• Desde aquí puedes quitar y reemplazar los botones.

Para volver a montar tu dispositivo, sigue estas instrucciones en sentido inverso.